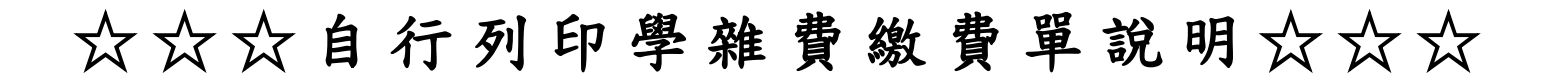

<u>列印繳款單、查詢繳費記錄、列印繳費證明單</u>連結方式: 連結1:(學生資訊網→學生事務→學雜費補單) 連結2:(學校網站首頁→常用系統→學雜費補單)

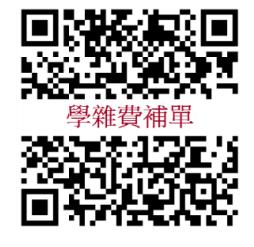

連結4:https://school.ctbcbank.com/cstu/logout.do

連結3:右方QR碼

|                                                                       | ■系統功能 ●系統功能 ● 基本資料 ● 學籍基本資料登錄 ● 學籍基本資料登錄 ● 學生健康基本登錄 ● 學生技術證照登錄 • 校外工置資料登錄 • 總行網號會料登錄 • 總行網號會科登錄 | <ul> <li>○ 學生事務</li> <li>- 兵役基本資料登錄</li> <li>- 兵役基本資料登錄</li> <li>- 民役基本資料登錄</li> <li>- 就學賞款明細查詢</li> <li>- 慶年貸款明細查詢</li> <li>- 慶年減死申請登錄</li> <li>- 歷年减死明細查詢</li> <li>- 弱勢學生助學申請</li> <li>- 弱勢學生助學申請</li> </ul> | ■ 成積資訊<br>・學生歷年成績查詢<br>・學生學期成績查詢<br>・學提學期成績查詢<br>・學生暑期成績查詢<br>・學生暑期成績查詢<br>・學分抵免申請登錄 |  |
|-----------------------------------------------------------------------|-------------------------------------------------------------------------------------------------|----------------------------------------------------------------------------------------------------|--------------------------------------------------------------------------------------|--|
| <ul> <li>▶ 系統登入</li> <li>  帳號</li> <li>  容碼</li> <li>○応記密碼</li> </ul> |                                                                                                 | <ul> <li>- 失業家庭助學申請</li> <li>- 失業家庭助學申請</li> <li>- 史業家庭助學查詢</li> <li>- 圖夢助學金申請</li> <li>- 學生獎助學金申請</li> <li>- 特殊專長 獎學金</li> <li>- 導師生互動意見評量</li> <li>- 封場滿首座調客表</li> <li>- 學雜費補單</li> </ul>                    |                                                                                      |  |

## 操作說明:(中國信託學費代收網頁)

| <u>繳交學費</u><br>不再大排長龍 |
|-----------------------|
|                       |
|                       |

## 步驟二、在學校代號的地方點選雲嘉南地區以及嘉南藥理大學

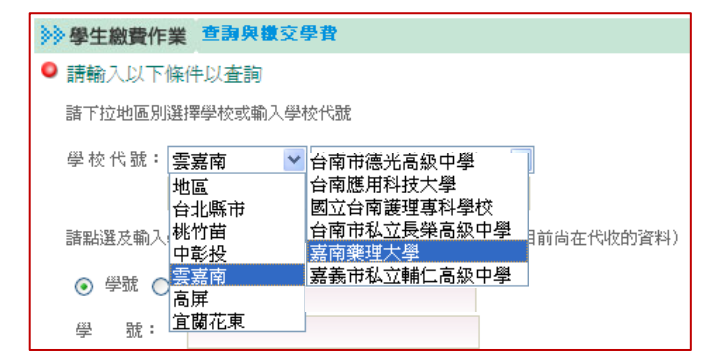

## 步驟三、輸入學號及圖形驗證碼後按查詢

| ◎ 請輸入以下條件以査詢  |  |  |  |  |  |  |  |
|---------------|--|--|--|--|--|--|--|
|               |  |  |  |  |  |  |  |
|               |  |  |  |  |  |  |  |
|               |  |  |  |  |  |  |  |
|               |  |  |  |  |  |  |  |
|               |  |  |  |  |  |  |  |
|               |  |  |  |  |  |  |  |
| <b></b><br>诸除 |  |  |  |  |  |  |  |
|               |  |  |  |  |  |  |  |

步驟四、依個人需求點選功能

- 1. 列印繳款單(請於繳費期限內補單並繳費,謝謝!)
- 2. 查詢繳費記錄(就學貸款學生或非透過繳費單上顯示之繳費方式繳費者,無法在此查詢)

3. **列印繳費證明單**(請於繳費記錄為"繳款完成"顯示後列印)

(繳費方式為信用卡或至超商等代收通路繳費者,約需 3-5 個工作天不含例假日,才能列印繳費證明)

| 參學生繳費作業 查詢與繳交學費                       |        |     |       |      |                   |                        |                  |        |    |           |
|---------------------------------------|--------|-----|-------|------|-------------------|------------------------|------------------|--------|----|-----------|
| 學校代號: 8824300246 學校名稱: 嘉蔡學校財團法人嘉南蔡理大學 |        |     |       |      |                   |                        |                  |        |    |           |
| 學                                     | 號:     |     |       | 學生姓  | 名:                |                        |                  |        |    |           |
| 請點選                                   | 學制     | 學年別 | 真實學期  | 繳費單號 | 繳款帳號              | 繳費單名稱                  | 應繳金額             | i 繳費記錄 |    |           |
| ۲                                     | 嘉南藥理大學 | 106 | 2     |      |                   | 嘉南藥理大學106學年<br>學期日間部學雜 | F度第二<br>費 57,188 | 繳款完成   | ≮_ | 繳費記錄顯示:   |
| 0                                     | 嘉南藥理大學 | 106 | 1     |      |                   | 嘉南藥理大學106學年<br>學期日間部學雜 | F度第一<br>費 57,188 | 繳款完成   |    | "繳款完成"後,  |
| 0                                     | 嘉南藥理大學 | 105 | 2     |      | 1/<br>/           | 嘉南藥理大學105學年<br>學期日間部學雜 | F度第二<br>費 58,118 | 繳款完成   |    | 才能列印繳費證明單 |
| 0                                     | 嘉南藥理大學 | 105 | 1     |      |                   | 嘉南藥理大學105學年<br>學期日間部學雜 | F度第一<br>費 58,118 | 繳款完成   |    |           |
|                                       | 列印繳款單  | 列   | 印繳款單費 | 面查   | <b>制繳款單/繳</b> 費記錄 | 列印織費證明單 查詢第三方支付繳費記錄    |                  |        |    |           |

步驟五、點選視窗上 PDF 檔圖示(如下圖)

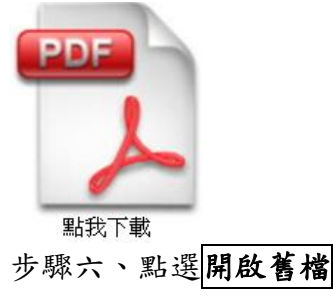

步驟七、列印(

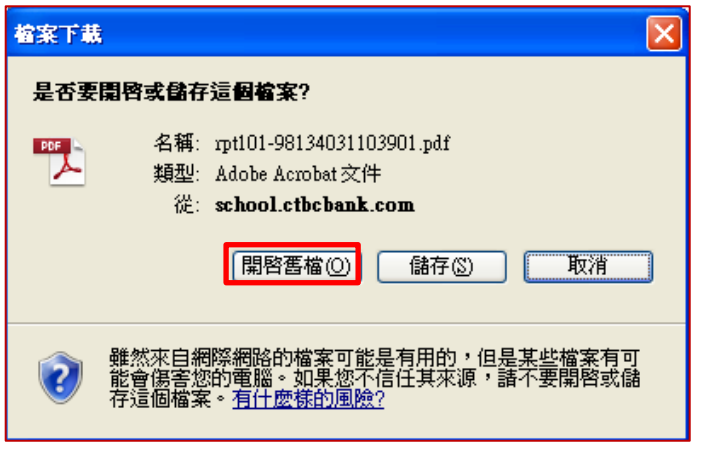

**P**)

Ctrl +